## **QUICK START** Netool.io Pro2

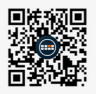

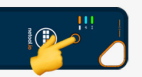

| 6:44 4<br>4 Inaul                                  |        |
|----------------------------------------------------|--------|
| <settings td="" wi<=""><td></td></settings>        |        |
|                                                    |        |
| wi-R                                               |        |
| New Wi-Fi network connections I<br>Central Center. |        |
| MY NETWORKS                                        |        |
| retoutho-OEFNULY                                   |        |
|                                                    |        |
|                                                    |        |
| 8191                                               |        |
| + Barch                                            | -10t D |
| Netod Devices                                      |        |
| O Local Netocl (Wi-Fi)                             |        |
| Controllive-DEFILET                                |        |
|                                                    |        |
|                                                    |        |
|                                                    |        |
| <b>a</b>                                           |        |
| 12 A                                               |        |
|                                                    |        |
|                                                    |        |
|                                                    |        |
|                                                    |        |
|                                                    | $\sim$ |
|                                                    |        |
|                                                    |        |
| 0                                                  |        |
|                                                    |        |
|                                                    |        |
|                                                    | -      |

- Navigate to https://netool.io/app (or scan the QR code) to download the Netool.io Pro app.
- Turn on your Netool by holding down the power button for five seconds. Once the blue light is solid your Netool is ready.
- Go to your phone's settings and connect to Netool Pro's WiFi access point. By default your Netool will have a WiFi SSID of "NetoolPro-XXXX".
- Start the Netool.io Pro app. Tap on the devices menu icon. Click on your Netool's Name to connect.
- Plug your netool.io Pro into an ethernet port and happy network engineering!

For more tutorials and how-to guides go to https://docs.netool.io

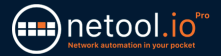

## SECURING YOUR Netool.io Pro2

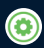

 Once connected to your netool.io Pro, navigate to the settings menu.

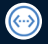

2. Open the Ethernet port menu.

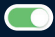

 Turn off management over LAN toggle, than tap on apply to save the changes.

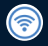

 Go back tot he settings menu then open WiFi menu.

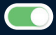

 Enable WPA2 encryption and enter a WPA2 Key into the input field, then tap on apply to save the changes.

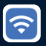

 Now reconnect to your netool.io Pro's WiFi and use the WPA2 key you entered in step 5.

## RECYCLE

Do not place equipment and its accessories in the trash. Items must be properly disposed of in accordance with local regulations.

## WARRANTY

NetPeppers GmbH guarantees for a period of 12 months from date of purchase that the product, if used properly in accordance with the operating instructions is free of material and processing errors.

CUSTOMER SERVICE NetPeppers GmbH Brunnleitenstr. 12 | 82284 Grafrath | Germany Phone: +49-89-219097300 | mail@netpeppers.com | www.netpeppers.com